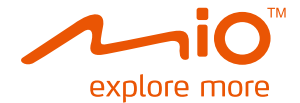

# Mio MiVue 138 使用說明書

目錄

| 01 | 產品特色及規格  | ້ <b>(</b> | )2         |
|----|----------|------------|------------|
| 02 | 注意事項     |            | )3         |
| 03 | 產品外觀     |            | )4         |
| 04 | 產品安裝步驟   |            | )6         |
| 05 | 事件保護功能   | 1          | 10         |
| 06 | 產品使用操作   |            | 11         |
| 07 | 使用者介面    | 1) 安裝應用軟體1 | 12         |
|    |          | 2) 應用軟體操作1 | 15         |
|    |          | 3) 系統設定    | 19         |
|    |          | 4) 影像擷取    | 20         |
| 08 | 時間校正     |            | 22         |
| 09 | 問題/疑難排解. |            | <u>23</u>  |
| 10 | 包裝內容     |            | <u>2</u> 4 |
| 11 | 安全防範     |            | 25         |

## **01** Mio MiVue 138硬體規格與特色

| G-Sensor(3軸重力感測器) | Yes                              |
|-------------------|----------------------------------|
| 記憶體插槽             | MicroSD卡相容擴充槽(建議使用Class6含以上等級)   |
| 輸入/輸出電源           | 5V/2A                            |
| 影像元件              | CMOS鏡頭;影像範圍: 3.984 mm x 2.952 mm |
|                   | 可視角度:120度                        |
| 影像格式              | 錄影格式:AVI;影像解析度:640 x 480         |
|                   | 錄影速度:30fps                       |
| 錄影模式              | 日間模式、夜間模式                        |
| 錄影方式              | 連續錄影、手動錄影、事件錄影                   |
| AV-OUT輸出          | Yes                              |
| USB               | 充電功能                             |
| 麥克風               | 錄音功能                             |
| 外觀大小              | 105 x 34 x 27 mm                 |
| 重量                | 47.5 g                           |

## 02 注意事項

#### 記憶體使用狀況(若未在系統設定裏勾選「檔案覆寫」,當記憶卡容 量不足時、產品會發出嗶嗶聲響。設定參照第19頁)

當記憶卡容量小於可錄影時間為5分鐘時,錄影指示燈會快閃,且蜂鳴器會每隔2 分鐘便發出3聲嗶聲警示,直到記憶卡小於可錄影時間為1分鐘時,表示記憶卡容 量不足以開啟另一個新的錄影檔案,此時錄影指示燈會熄滅,系統呈現不錄影的 狀態,每2秒會持續發出3聲嗶聲提示。

2. 影片檔案

1)系統每一影片檔案大小約為32MB·依實際錄製影片內容而定·長度約1分 鐘;副檔名為AVI檔。

2)使用者可自行調整錄影時間·檔案大小會隨著錄影時間不同。

### 03 產品外觀

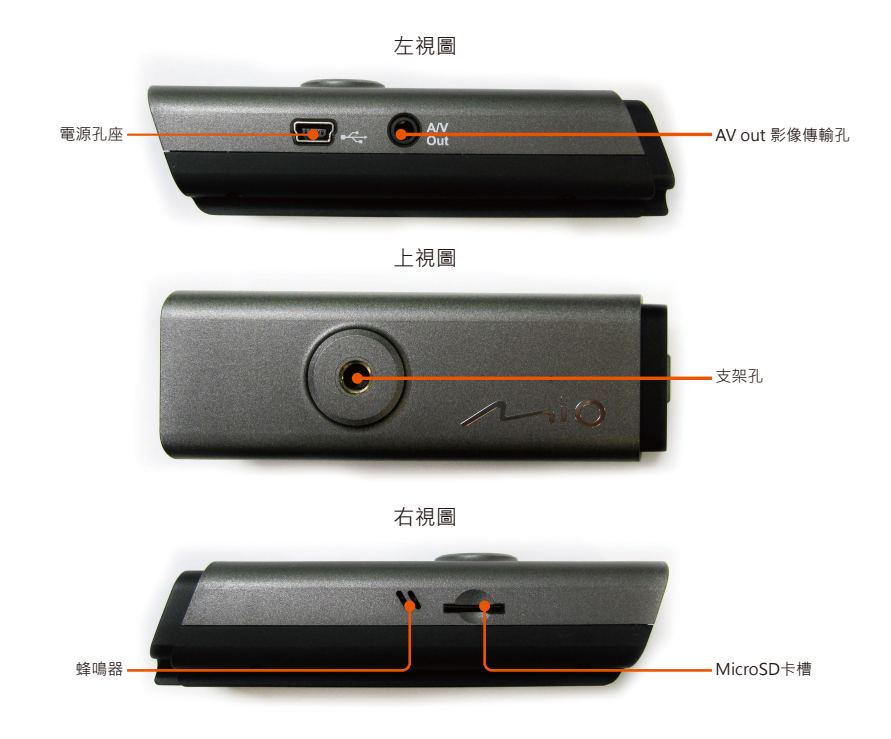

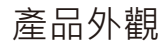

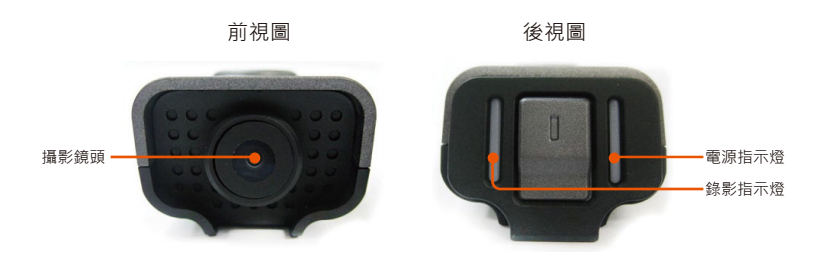

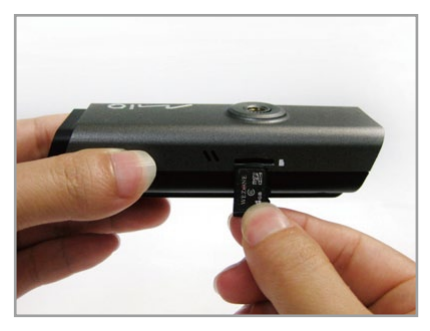

1) 請使用Class6 MicroSD卡或更高的寫入 速度。

※插入MicroSD卡前請先使用Mio 應用軟體進行格式化功能。

2) 結合支架與產品主體且將其吸附於擋風 玻璃上。

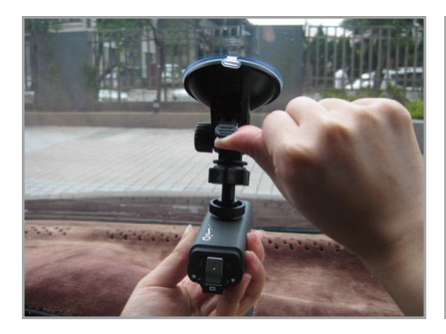

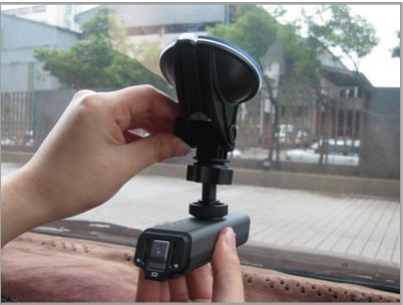

3)將車架放置於前擋風玻璃適當之位置. 並按下吸盤上方之吸盤撥鍵以固定車架。

4) 可利用車架之側邊旋鈕調整支架角度。 請盡量讓產品與路面保持平行,以利攝影角 度。

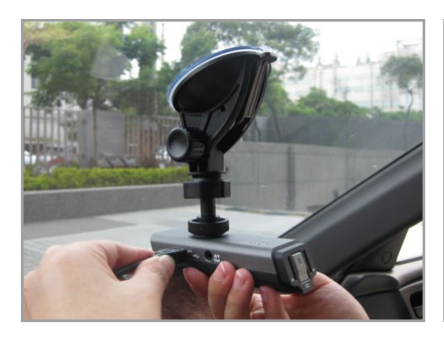

5) 將電源線接頭連接至產品之電源插座。

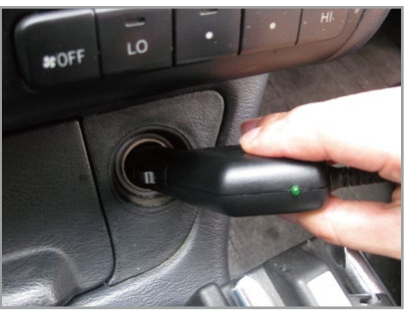

6) 啟動汽車引擎後·將電源線連接至汽車 之點煙座上。此時·產品便會自動開始錄 影。

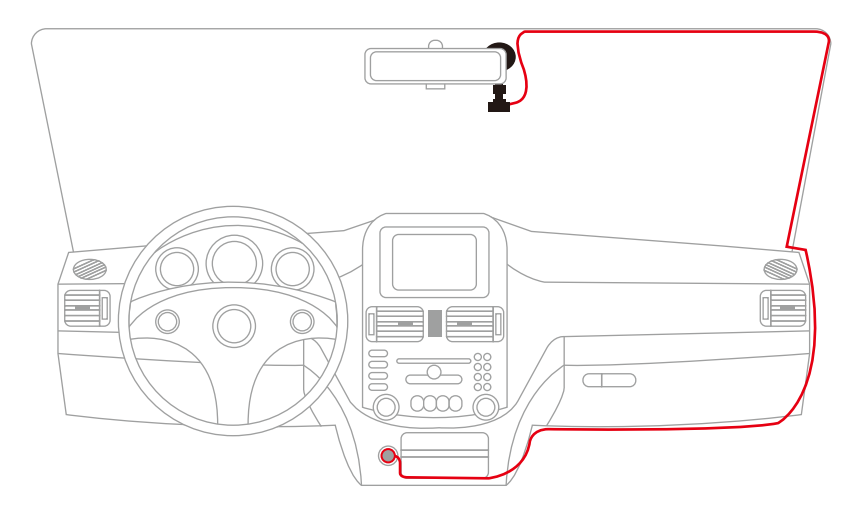

7)使用線材固定貼可固定電源線並防止開車時發生不必要的危險。 備註:若要得到較佳的錄影效果,我們建議將產品安裝盡量靠近後照鏡位置。 ※系統作業當中,請勿插入或取出MicroSD。

### 05事件保護功能

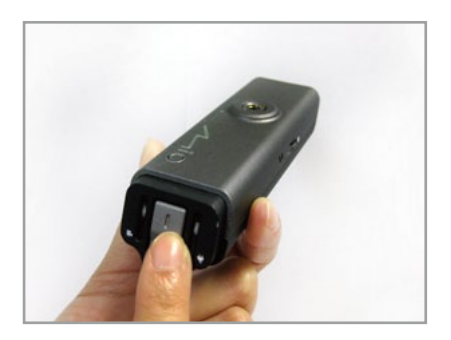

手動事件保護
 輕按一下按鈕,系統會自動保留手動事件
 保護影像。

事件自動保護
 當系統偵測出震動高於撞擊感應器靈敏度
 設定值時,系統會自動保留事件保護影像

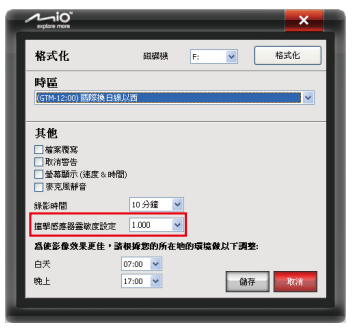

## 06 產品使用操作

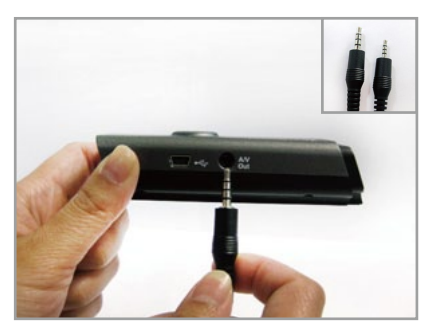

1) 接上AV傳輸線(3.5mm接頭連接產品主 體,另一頭2.5mm連接螢幕),此時產品仍 持續錄影當中。

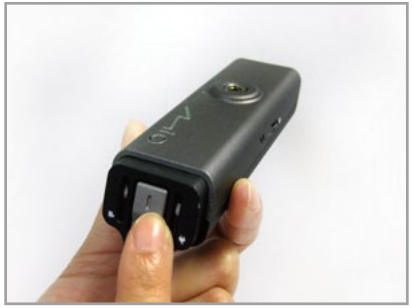

2) 長壓按鈕3秒,會開始播放記憶卡之錄影 檔案。此時產品便會自動停止錄影;短壓按 鈕,會進入暫停狀態;再短壓按鈕,即會再 次播放記憶卡之錄影檔案;若長壓按鈕3秒,即會回復即時播放狀態。此時,產品便會 開啟錄影功能。

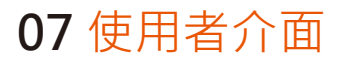

#### 1. 安裝應用軟體

| 👹 Mio DVR                                                                                                    |                                                                          |                                                                     |                                                    |
|----------------------------------------------------------------------------------------------------|--------------------------------------------------------------------------|---------------------------------------------------------------------|----------------------------------------------------|
| Welcome to the Mio DV                                                                                                    | R Setup Wiz                                                              | ard                                                                 |                                                    |
| The installer will guide you through the st                                                                                     | eps required to install                                                  | Mio DVR on your o                                                   | computer.                                          |
| WARINING: This computer program is pr<br>Unauthorized duplication or distribution<br>or criminal penalties, and will be prosecu | otected by copyright  <br>{ this program, or any<br>led to the maximum e | aw and internationa<br>portion of it, may re<br>stent possible unde | al treaties.<br>sult in severe civil<br>r the law. |
|                                                                                                    | Cancel                                                                   | < <u>B</u> ack                                                      | Next >                                             |

 將光碟放入電腦。
 系統會自動跳出安裝視窗或者您也可以 在光碟驅動程式裡的"Setup.exe"點兩 下。

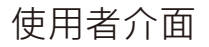

| 🛃 Mio DVR                                                                                                    | 3) 點選"下一步"繼續後續安裝。    |
|----------------------------------------------------------------------------------------------------|----------------------|
| Select Installation Folder                                                                                   | 4) 當應用軟體安裝完成後·電腦桌面會出 |
|                                                                                                    | 現對應捷徑之圖示。            |
| The installer will install Mio DVR to the following folder.                                                  |                      |
| To install in this folder, click "Next". To install to a different folder, enter it below or click "Browse". |                      |
|                                                                                                    |                      |
| Econer:<br>C:Program Files/Mio/Mio DVR\<br>Bjowse                                                            |                      |
| Disk Cost                                                                                                    |                      |
| Install Mio DVR for yourself, or for anyone who uses this computer:                                          |                      |
| C Everyone                                                                                                   |                      |
| ♥ Just me                                                                                                    |                      |
| Cancel < <u>Back</u>                                                                                         |                      |

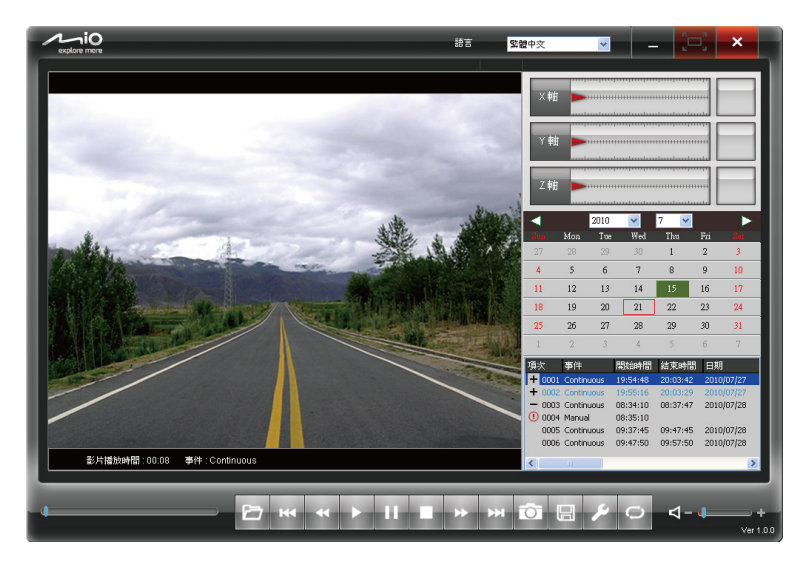

5) 將所使用之MicroSD卡由產品內取出後與電腦連接。

6) 點擊兩下桌面上之圖示 🗥 以開啟應用程式。

※:「如需在電腦播放錄影檔案,請先確認您的電腦是否已安裝MPEG4與AVI解碼

器,建議至網路搜尋與下載安裝ffdshow多媒體解碼器。」

- 2. 應用軟體操作
- 1) 選擇您要的語言。

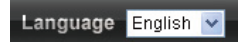

2) 點選第一個圖示去選擇儲存在MicroSD記憶卡裡的錄影檔案且開啟它。

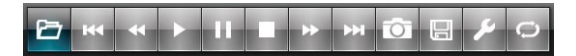

3) 此影像檔將會在此表格裡顯現。

| 項次     | 事件         | 開始時間     | 結束時間     | 日期         |
|--------|------------|----------|----------|------------|
| + 0001 | Continuous | 19:54:48 | 20:03:42 | 2010/07/27 |
| + 0002 | Continuous | 19:55:16 | 20:03:29 | 2010/07/27 |
| - 0003 | Continuous | 08:34:10 | 08:37:47 | 2010/07/28 |
| 0004   | Manual     | 08:35:10 |          |            |
| 0005   | Continuous | 09:37:45 | 09:47:45 | 2010/07/28 |
| 0006   | Continuous | 09:47:50 | 09:57:50 | 2010/07/28 |
|        |            |          |          |            |
| <      | Ш          |          |          | >          |

- 為事件保護影像。
- + 展開影像檔案。
- 縮起影像檔案。

使用者介面

4) 點選播放圖示開始播放影片。

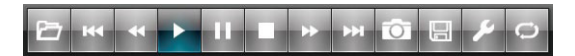

5) 點選循環按鈕可輪播所有檔案。

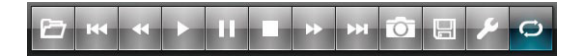

6) 當播放影像檔時, G-Sensor圖表會顯示行車時的變化。
 X軸:記錄行車時汽車往左、往右的變化。
 Y軸:記錄行車時汽車往前、往後的變化。
 Z軸:記錄行車時汽車上下的變化。

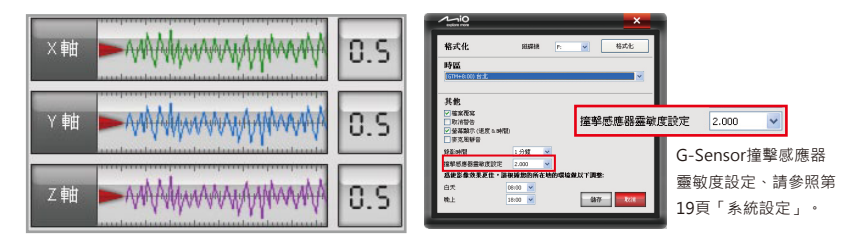

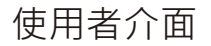

7) 當使用者開啟檔案後,日曆功能會自動顯示檔案影像之錄影日期。(紅色框線代表錄影日期;綠色方塊代表現在正在播放之影像日期。) 使用者也可直接使用滑鼠點選日曆上之紅色線框來播放檔案。

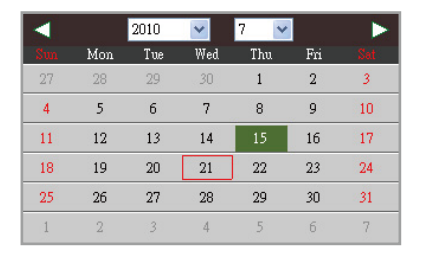

8) 使用者可點選影像欄瀏覽影像畫面。

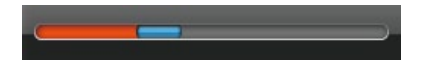

9) 點選喇叭圖示設定靜音或播放音量。

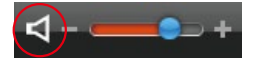

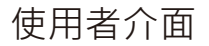

10) 點選儲存按鈕 
 小此時會出現"來源目錄"的視窗,選擇您要備份的資料來源, 按下確認;即會出現"目的目錄"的視窗,再次選擇您要備份資料的目的,按下確認 即完成。

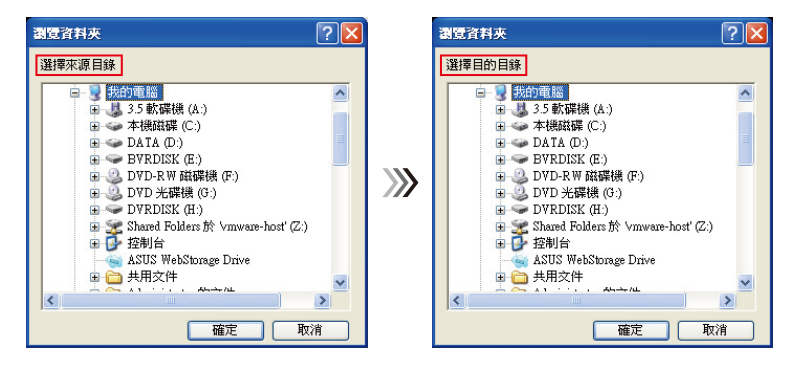

#### 3. 系統設定

1) 將產品上所取出之MicroSD記憶卡與電腦連接。

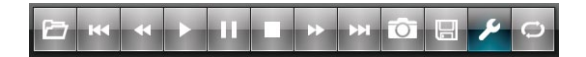

2) 點選工具圖示開啟系統設定之視窗。

| explore more            |           |          | ×    |
|-------------------------|-----------|----------|------|
| 格式化                     | 磁碟機       | F: 💌     | 格式化  |
| 時區                      |           |          |      |
| (GTM-12:00) 國際換日線,      | 以西        |          | ~    |
| 其他                      |           |          |      |
| □檔案覆寫                   |           |          |      |
| □ 取消警告 □ 勞某願示 (速度 a 時間) | <b>`</b>  |          |      |
| □ 麥克風靜音                 | ,         |          |      |
| 錄影時間                    | 10 分鐘 🛛 🛩 |          |      |
| 撞擊感應器靈敏度設定              | 1.000 💌   |          |      |
| 爲使影像效果更佳,請              | 根據您的所在地   | 的環境做以下調響 | ¥:   |
| 白夭                      | 07:00 💌   |          |      |
| 晚上                      | 17:00 🔽   | 687      | 子 取消 |
|                         |           |          |      |
|                         |           |          |      |

4. 影像擷取

| 另存新檔                                                                                                    |                                                                                                    | ? 🔀 |
|----------------------------------------------------------------------------------------------------|----------------------------------------------------------------------------------------------------|-----|
| 儲存於①:                                                                                                    | 🖙 WINXP (C:) 💽 🕜 😥 🖽 -                                                                                                    |     |
| <ul> <li>         ・</li> <li>         ・</li></ul> | Jpei     Jpei     Documents and Settings     Documents and Settings     Going22     Jia6     IbMIOOUS     Inal     Topyram Files     RECYCLER     System Volume Information |     |
| 網路上的芳鄰                                                                                                    | 都名(1): 2011012017/6127万回 ▼ (推<br>存補額型(1): IPEG Files (*ipg) ▼                                                                                                    | 存③  |

選擇您要的影像畫面,按下暫停按鈕 · 再按下影像擷 取按鈕 · 即進入選擇儲存的路徑畫面,按下儲存即完成。

| 格式化                 | 建議首次使用及變更設定預設值之前 · SD卡須先使用此格式<br>化功能!                            |
|---------------------|------------------------------------------------------------------|
| 時區                  | 依不同國家可設定不同時區。                                                    |
| 檔案覆寫                | 若MicroSD記憶卡的容量已滿‧產品會自動將較舊的檔案覆寫                                   |
| 取消警告                | 關閉記憶體容量已滿之警告聲音。                                                  |
| 螢幕顯示(日期&時間)         | 將錄影時間寫入到錄影畫面上。                                                   |
| 錄影時間                | 設定每段錄影連續時間(1、3、5、10分鐘)。                                          |
| G-Sensor重力感測<br>器設定 | <b>偵測汽車震動、擦撞與橫衝時之力量數值與方向(預設值2.0)。</b><br>※1G等同於一秒內時速從35公里驟降到0公里。 |
| 白天錄影模式              | 建議在白天拍攝(切換時間為早上6點)。                                              |
| 夜間錄影模式              | 建議在夜晚拍攝(切換時間為晚上6點)。                                              |

3) 在完成系統設定後,將MicroSD卡從電腦取出,再將其放入產品裡,產品將自動更 新這些設定。

## 08 時間校正

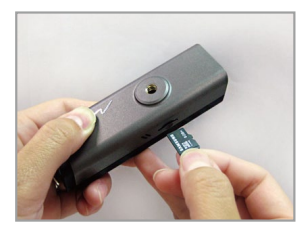

若超過一個星期以上未使用本產品,開機時可能會產 生時間錯誤的情形。請依照以下步驟進行時間校正: 1)將MicroSD卡從MiVue 138移除,使用讀卡機與電 腦連接。

|                         | _                               | _     | _    | ×   |
|-------------------------|---------------------------------|-------|------|-----|
| 格式化                     | FILSTER                         | F:    |      | 格式化 |
| 時區                      |                                 |       |      |     |
| (G114-12:00) 国際設施 田線J   | 3.05                            |       |      | ~   |
| 其他                      |                                 |       |      |     |
| — 档案表定                  |                                 |       |      |     |
| ■取消警告 ■ 量基酮示(速度 ≥ 時間)   | )                               |       |      |     |
| 要克思新會                   |                                 |       |      |     |
| 经表达时间                   | 10 分鐘 💌                         |       |      |     |
| 摄影感想器富敏度設定              | 1.000 💌                         |       |      |     |
|                         |                                 |       |      |     |
| 爲使影像效果更佳,請              | 根姆您的所在地                         | 的環境業以 | 下調整: |     |
| <b>癌使影像效果更佳,請</b><br>白天 | 製鋼整的所在地<br>07:00 <mark>▽</mark> | 的環境費以 | 下調整: |     |

2) 開啟電腦上的Mio應用程式,點選工具圖示開啟系統設定視窗,並按下儲存按鈕。

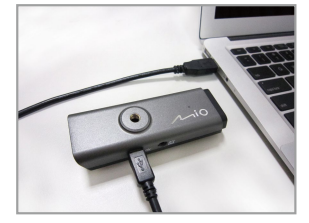

#### 3) (按下"儲存"後,請盡速將卡片插入MiVue 138再 以USB供電開機校正時間,否則時間將延遲) 五幣上片業入MiVue 128 添過UCD連接德的感慨速

再將卡片置入MiVue138.透過USB連接線與電腦連接,此時會發出嗶嗶聲.表示已開機正式錄影,同時 會進行MiVue138的校正。

## 09 問題/疑難排解

此章節列出使用此產品時有可能會遇到的一些問題及其解決方式,如果以下解決方式 也無法解決您的問題,也請勿自行拆解此產品!請將產品送回至原購買商店維修。

| 問題          | 解決方式                                             |
|-------------|--------------------------------------------------|
| 電源燈不亮       | 拔除車充並重新插入一次。                                     |
| 影片之日期或時間不正確 | 在錄影之前到系統設定去選擇正確時區。                               |
| 無影片檔案       | 在記憶卡放入MiVue 138之前,請先使用Mio應用程<br>式將MicroSD記憶卡格式化。 |

## 10 包裝內容

### MiVue 138

影音傳輸線 x 1

01010-0151

快速使用指南 x 1

使用說明書 x 1

性态形和保田士

Mio產品保固卡 x 1

24

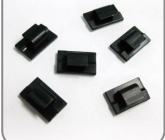

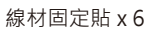

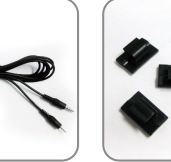

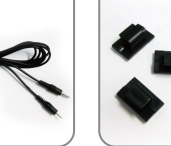

車用固定支架 x1 車用電源供應器 x1

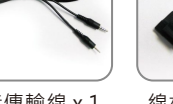

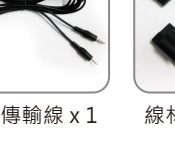

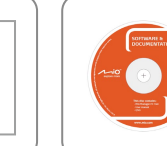

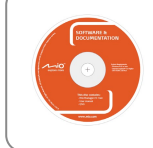

應用軟體光碟 x 1

### 11 安全防範

- 1. 先關閉電源後、再插入或移除MicroSD卡,否則可能會造成產品或 MicroSD的損壞。
- 本產品為高精緻度的產品,請避免讓產品掉落或讓產品處於強烈晃 動或震動下。
- 3. 請避免將此產品置放於高濕度或有可能被液體潑濺之場所。
- 4. 產品外殼為塑膠製品,請避免銳利之物品碰觸以免損壞。
- 5. 請使用隨貨所附之輸出為5V/2A電源。
- 在進行清潔之前請先關機,請使用柔軟之布料擦拭並禁止使用液態 清潔劑。
- 7. 請避免將此產品曝曬於極高溫下。
- 8. 請勿自行拆解此產品,否則可能導致觸電並使保固失效。

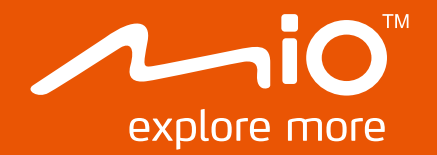